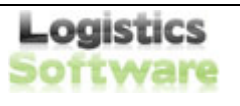

# Podręcznik Użytkownika Systemu Zwrotu Palet KN-WO

wersja dla Klienta

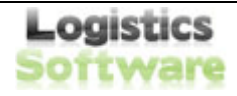

### Zawartość

| 1. | Wstęp                            | 3  |
|----|----------------------------------|----|
| 2. | Klient                           | 3  |
| 3. | Logowanie                        | 3  |
| 4. | Składanie zleceń na odbiór palet | 5  |
| 5. | Przegląd zleceń                  | 8  |
| 6. | Przywracanie utraconego hasła    | 10 |
| 7. | Zakładanie nowego konta          | 11 |

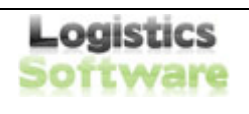

### 1. Wstęp

Niniejszy podręcznik jest podręcznikiem obsługi Systemu Zwrotu Palet firmy F.H.U Kontakt operatora logistycznego palet KN-WO. Podręcznik przeznaczony jest dla klientów firmy chcących sprzedać palety do firmy F.H.U. Kontakt

## 2. Klient

Klient jest osobą chcącą sprzedać palety do firmy F.H.U. Kontakt.

### 3. Logowanie

Aby zalogować się do Systemu Zwrotu Palet (SZP) KNWO należy wejść na stronę: http://www.knwo.pl/

Po wejściu na podaną stronę ukaże się okno logowania (rysunek 1):

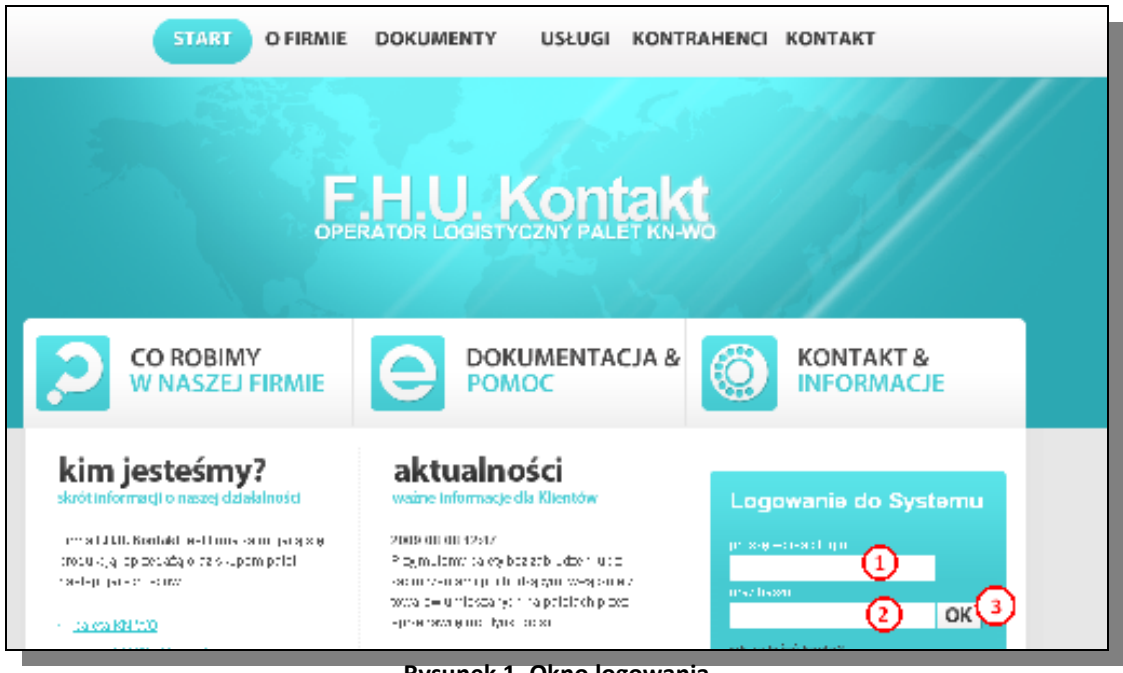

Rysunek 1. Okno logowania

W polu nr 1 (pole "LOGIN") należy wpisać swój login (podany przez naszego pracownika w procesie rejestracji), w polu nr 2 (pole "HASŁO") należy wpisać hasło i nacisnąć przycisk nr 3 (przycisk "OK"). Prawidłowo wypełnione okno logowania obrazuje rysunek 2.

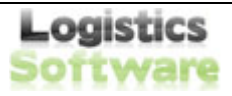

17.08.2009, Wyszków

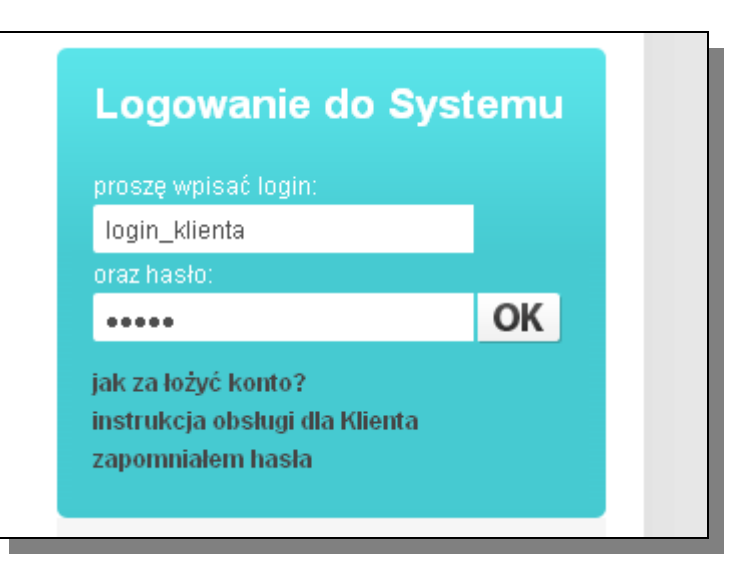

Rysunek 2. Prawidłowo wypełnione okno logowania

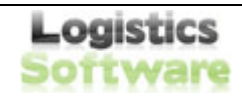

## 4. Składanie zleceń na odbiór palet

Po zalogowaniu klient zostaje przeniesiony na stronę formularza składania nowych zleceń:

| klientonowe zlecen                                                                                                    |                                                      |                                                                                                    | wyłoguj  |  |  |  |
|----------------------------------------------------------------------------------------------------|------------------------------------------------------|----------------------------------------------------------------------------------------------------|----------|--|--|--|
| <ul> <li>vdadomošci<br/>nieprzeczytane (7)<br/>vszystkie (9)</li> <li>ziecenia zwrotu<br/>przezład zieceni</li> </ul> | ZLECENI                                              | E ODBIORU PALET KNWO                                                                                           |          |  |  |  |
| nowe ziecenie                                                                                                    |                                                      | and a second second second second second second second second second second second second second second second |          |  |  |  |
|                                                                                                    | 🔷 Kupujący:                                          | P.H.U. KONTAKT Wiesław Obuchowicz<br>ul. Obrynki Grochowskiej 25/2<br>81-881 Warszawa                          | - 1      |  |  |  |
|                                                                                                    | 📀 Magazya:                                           | Magazyn Skladowy Wyszków<br>ul. Lebna B<br>07 201 Wyszków                                                      |          |  |  |  |
|                                                                                                    | Sproedsjący:                                         | Baustoff + Metall Polska Sp. 2 o.o.<br>Poloneza 91<br>07-125 Warvanya                                          |          |  |  |  |
|                                                                                                    | Osoba skladająca zamówienie                          | 2: Jan Socha 💦 💦                                                                                               |          |  |  |  |
|                                                                                                    | Osta dostępności:                                    | .0.9.0F7 🔤 🕑                                                                                                   |          |  |  |  |
|                                                                                                    | Termin odbioru pa                                    | iet de 14 dni od daty destganesci tewaru                                                                       |          |  |  |  |
|                                                                                                    |                                                      | MIEISCE ODBIORU                                                                                                |          |  |  |  |
| radak radiolaan nalata                                                                                                | 📀 Usta miejsc:                                       | (i)                                                                                                    |          |  |  |  |
| polety@bnwo.pl                                                                                                    | Nazwas firmy:                                        | <b>`</b>                                                                                                    |          |  |  |  |
| and the second second                                                                                                 | Miejscowość:                                         |                                                                                                    |          |  |  |  |
| Techniczej:                                                                                                    | Kod pocztowy:                                        |                                                                                                    |          |  |  |  |
| verwis@knwo.pl                                                                                                    | Ullea:                                               | (4)                                                                                                    |          |  |  |  |
| Diame                                                                                                    | Oraclas konstalstances                               |                                                                                                    |          |  |  |  |
| biuro≱tkowo.pl                                                                                                    | Teleboor                                             |                                                                                                    |          |  |  |  |
|                                                                                                    | Telefon:                                             |                                                                                                    | <u>M</u> |  |  |  |
|                                                                                                    | Godeiny atwardia:                                    | nd:                                                                                                    |          |  |  |  |
|                                                                                                    |                                                      |                                                                                                    |          |  |  |  |
|                                                                                                    | ILOSĆ otkri                                          | j w typ palety aby uzyskać verzegóły)                                                                          |          |  |  |  |
|                                                                                                    | Palety bez uszkodzeri:                               | × 10,00 nt/snt = 0 a                                                                                           | 1        |  |  |  |
|                                                                                                    | gdrnymi deskami: 6                                   | × 10,00 zt/szt 0 z                                                                                             | 1        |  |  |  |
|                                                                                                    | ilość usikodzenych dese                              | k. x 1,85 zt/szt 0 z<br>0.00 z                                                                                 | 1        |  |  |  |
|                                                                                                    | 📀 Palety z uszkodzonymi                              | < 10,00 J/sz 0 /                                                                                               | 4        |  |  |  |
|                                                                                                    | klockami:<br>Beké usztedzenyek klocké:               | v <b>x-0,85</b> J/54 0 7                                                                                       | 4        |  |  |  |
|                                                                                                    |                                                      | 0,00 /                                                                                                    | 1        |  |  |  |
|                                                                                                    | Palety z uszkodzonymi<br>adrovni deskami i kieckami: | × 10,00 st/sst 0 s                                                                                             | 1        |  |  |  |
|                                                                                                    | dość ustkodzonych dese                               | k. x 1,85 zt/szt 0 s                                                                                           | 1        |  |  |  |
|                                                                                                    | dość usakodzenych kleckó.                            |                                                                                                    | 1        |  |  |  |
|                                                                                                    |                                                      | 0,00 /                                                                                                    | 1        |  |  |  |
|                                                                                                    | DO WYPLATY [netto]                                   | II,0II 7                                                                                                    |          |  |  |  |
|                                                                                                    | DO WYPŁATY [brutto]                                  | 0,00 4                                                                                                    | $\cup$   |  |  |  |
|                                                                                                    | DODATKOWE UWASI                                      |                                                                                                    |          |  |  |  |
|                                                                                                    |                                                      |                                                                                                    |          |  |  |  |
|                                                                                                    | (8)                                                  |                                                                                                    |          |  |  |  |
|                                                                                                    | POTWIERDZENIE ZŁOŻENIA ZAMÓWIENIA                    |                                                                                                    |          |  |  |  |
|                                                                                                    |                                                      |                                                                                                    |          |  |  |  |
|                                                                                                    |                                                      |                                                                                                    |          |  |  |  |

Rysunek 3 Składanie zlecenie odbioru palet KN-WO

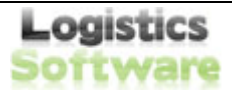

Na stronie nowego zlecenia znajduje się:

- 1. wykaz adresów kontaktowych
- 2. data dostępności palet
- 3. lista miejsc (automatycznie uzupełniana po wpisaniu nowego miejsca)
- 4. pola do wpisania nowego miejsca
- 5. godziny otwarcia miejsca odbioru palet

**KLIENT** 

6. ilości palet oraz uszkodzeń, po kliknięciu na rodzaj palety wyświetli się okno z opisem uszkodzeń

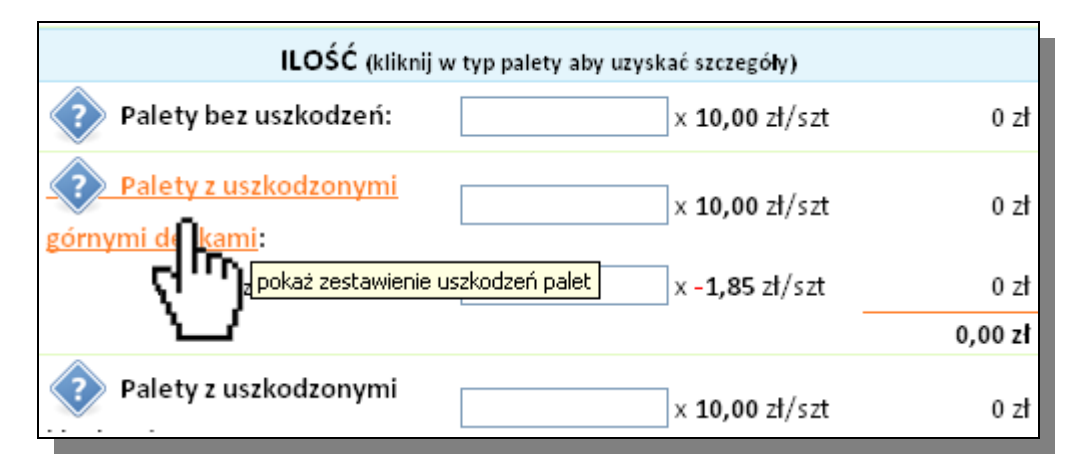

#### Rysunek 4 Opis uszkodzeń

- 7. podsumowanie zlecenia
- 8. dodatkowe uwagi
- 9. przycisk potwierdzający złożenie zlecenia

Po poprawnym złożeniu zlecenia ukaże się komunikat (rysunek 5):

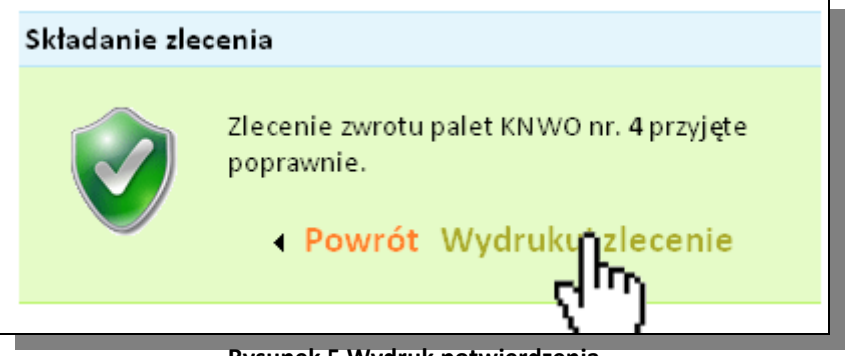

Rysunek 5 Wydruk potwierdzenia

Po kliknięciu na "Wydruk zlecenia" ukaże się okno z wydrukiem (rysunek 6):

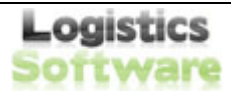

17.08.2009, Wyszków

| POTWIERDZENIE ODBIORU PALET ZWROTNY |                                                              |                                                                                |                                                     |  |  |  |
|-------------------------------------|--------------------------------------------------------------|--------------------------------------------------------------------------------|-----------------------------------------------------|--|--|--|
| DAT                                 | 2009-08-13                                                   |                                                                                |                                                     |  |  |  |
| DANE FIRMY<br>KUPUJĄCEJ             | NAZWA FIRM<br>KOD I MIASTC<br>ULICA:                         | F.H.U. KONTAKT Wies<br>04-281 War<br>ul. Olszynki Grochows<br>+48 29 742 08 60 |                                                     |  |  |  |
| DANE FIRMY<br>SPRZEDAJĄCEJ          | NAZWA FIRMY:<br>KOD I MIASTO SIEDZIBY:<br>ULICA:             | Baustoff + Metall Pols<br>02-826 War:<br>Poloneza 93                           |                                                     |  |  |  |
| MIEJSCE<br>ODBIORU                  | NAZWA FIRMY:<br>KOD I MIASTO:<br>ULICA:<br>OSOBA KONTAKTOWA: |                                                                                | wodan marki<br>05-120 mark<br>Marki<br>jan kowalski |  |  |  |
| FALEI                               | TELEFONI                                                     |                                                                                | 1 ADA AD ADA                                        |  |  |  |

#### Rysunek 6 Wydruk potwierdzenia

Po naciśnięciu przycisku "DRUKJ" nastąpi wydruk potwierdzenia złożenia zlecenia.

### Gratulacje!

Proces składania zlecenia dobiegł końca.

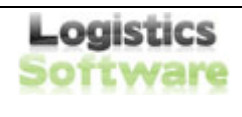

# 5. Przegląd zleceń

Klient ma możliwość śledzenia statusów swoich zleceń. W tym celu należy przejść do zakładki "przegląd zleceń" (zob. rysunek 7).

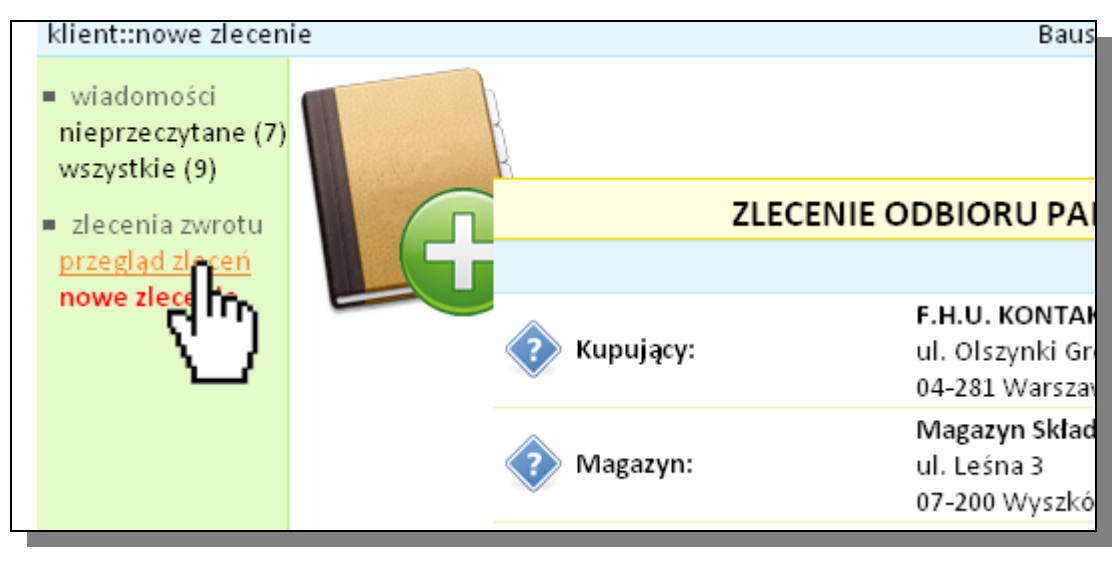

Rysunek 7 Umiejscowienie przeglądu zleceń w menu

Po wybraniu odpowiedniej pozycji z menu, ukaże się strona (rysunek 8):

| <ul> <li>wiadomości</li> <li>nieprzeczytane (7)</li> <li>wszystkie (9)</li> <li>zlecenia zwrotu</li> <li>przegląd zleceń</li> </ul> | ie          |                 |                              |                                                            |                           |                                     |                    |                |   |   |   |
|----------------------------------------------------------------------------------------------------|-------------|-----------------|------------------------------|------------------------------------------------------------|---------------------------|-------------------------------------|--------------------|----------------|---|---|---|
| nowe ziecenie                                                                                                    | strona: 1/1 |                 |                              |                                                            |                           |                                     |                    |                |   |   |   |
|                                                                                                    | Numer       | Odbiór do dnia  | Przewidywana data<br>odbioru | Adres odbioru                                              | Status                    | Awizacja                            | Wartość<br>[netto] | llość<br>palet | 4 | ഭ |   |
|                                                                                                    | 4           | 2009-08-27 (14) | 3                            | wodan marki<br>05-120 marki<br>ul. Marki                   | nowe zamówienie           | 9                                   | 330,00 zł          | 33             | - | - | 8 |
|                                                                                                    | 3           | 2009-08-19      |                              | wodan marki<br>Marki marki<br>ul. 05-120                   | płatność<br>dokonana      | jan nowak<br>42304<br>332-323-323   | 1 778,00 zł        | 200            | - | × |   |
|                                                                                                    | 1           | 2009-08-07 (-6) |                              | Centrala Warszawa<br>Poloneza 93<br>Warszawa<br>ul. 02-826 | przyjęte do<br>realizacji | kierowca 1<br>pojazd 1<br>telefon 1 | 1 081,50 zł        | 110            | - | - |   |
|                                                                                                    |             | (2              | )                            | •                                                          |                           |                                     |                    | (              | 6 |   |   |

#### Rysunek 8 Przegląd zleceń

Na stronie znajdują się następujące elementy:

- 1. Operacje drukuj listę, zapisz listę do Excela, dodaj nowe zlecenie
- Dzień do którego można spodziewać się odbioru palet (standardowo do 14 dni od daty zgłoszenia), w przypadku przekroczenia, lub zbliżenia się do tej daty (na 4dni przed) pole świeci się na czerwono

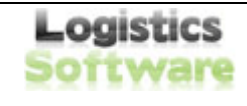

- 3. Przewidywana data odbioru wypełniana przez przewoźnika, którego ciężarówka przyjdzie po palety
- 4. Aktualny status zlecenia (po kliknięciu na pole wyświetli się szczegółowa lista), zlecenie może przyjmować następujące statusy (po kolei):
  - nowe zamówienie,
  - przyjęte do realizacji/anulowane,

- utworzono transport (transport trafił do przewoźnika do realizacji),
- awizowano (podano ciężarówkę, kierowcę, datę odbioru),
- przyjęte do magazynu (w tym momencie można wydrukować pozycja 6 na rysunku 8 – załącznik do faktury),
- faktura przyjęta,
- dokonano płatności.
- 5. Uwagi (koperta niebieska brak uwag, zielona są uwagi przeczytane, czerwona jest uwaga nieprzeczytana)
- 6. Wydruk zlecenia, potwierdzenia, załącznika do faktury (w zależności od statusu zlecenia)

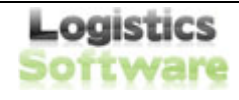

### 6. Przywracanie utraconego hasła

W celu przywrócenia utraconego hasła należy wybrać opcję "ZAPOMNIAŁEM HASŁA" znajdującą się pod formularzem logowania (zob. rysunek 9)

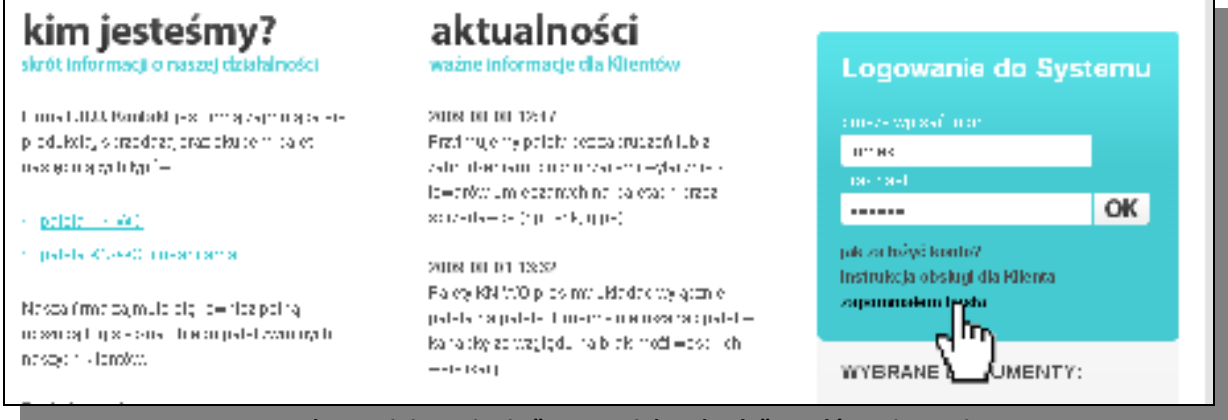

Rysunek 9 Umiejscowienie "zapomniałem hasła" na głównej stronie

Po wyświetleniu się formularza do wpisania adresu e-mail, proszę wpisać adres podany podczas rejestracji. Po chwili (do 30min) powinno zostać dostarczona na podany adres e-mail zawierająca dalsze instrukcje.

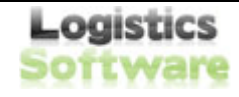

17.08.2009, Wyszków

### 7. Zakładanie nowego konta

W celu założenia nowego konta należy wybrać opcję "JAK ZAŁOŻYĆ KONTO?" znajdującą się pod menu logowania (zob. rysunek 10).

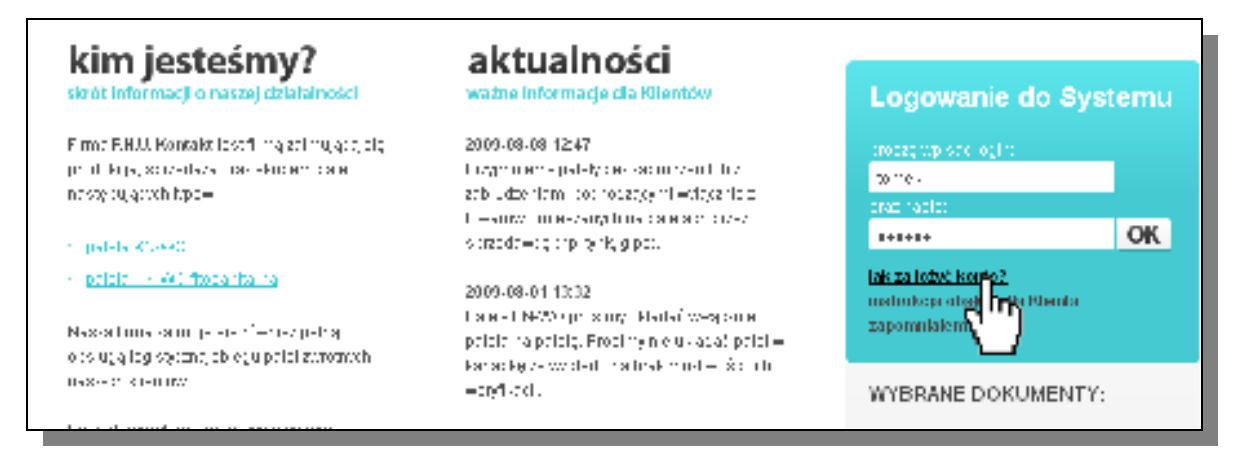

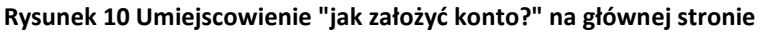

Należy wypełnić formularz znajdujący się na stronie i oczekiwać na kontakt ze strony naszego operatora. W przypadku braku kontaktu przez 24h należy zgłosić się telefonicznie pod podane w dziale "Kontakt" numery telefonów.

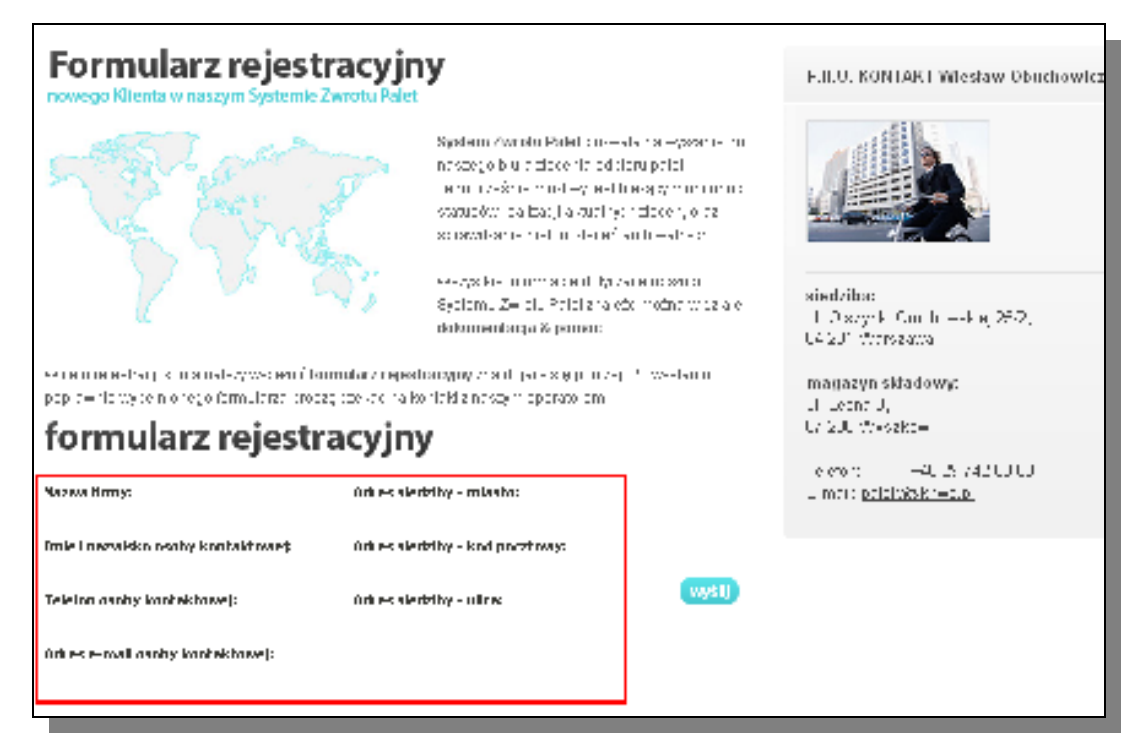

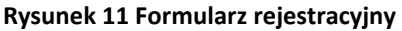